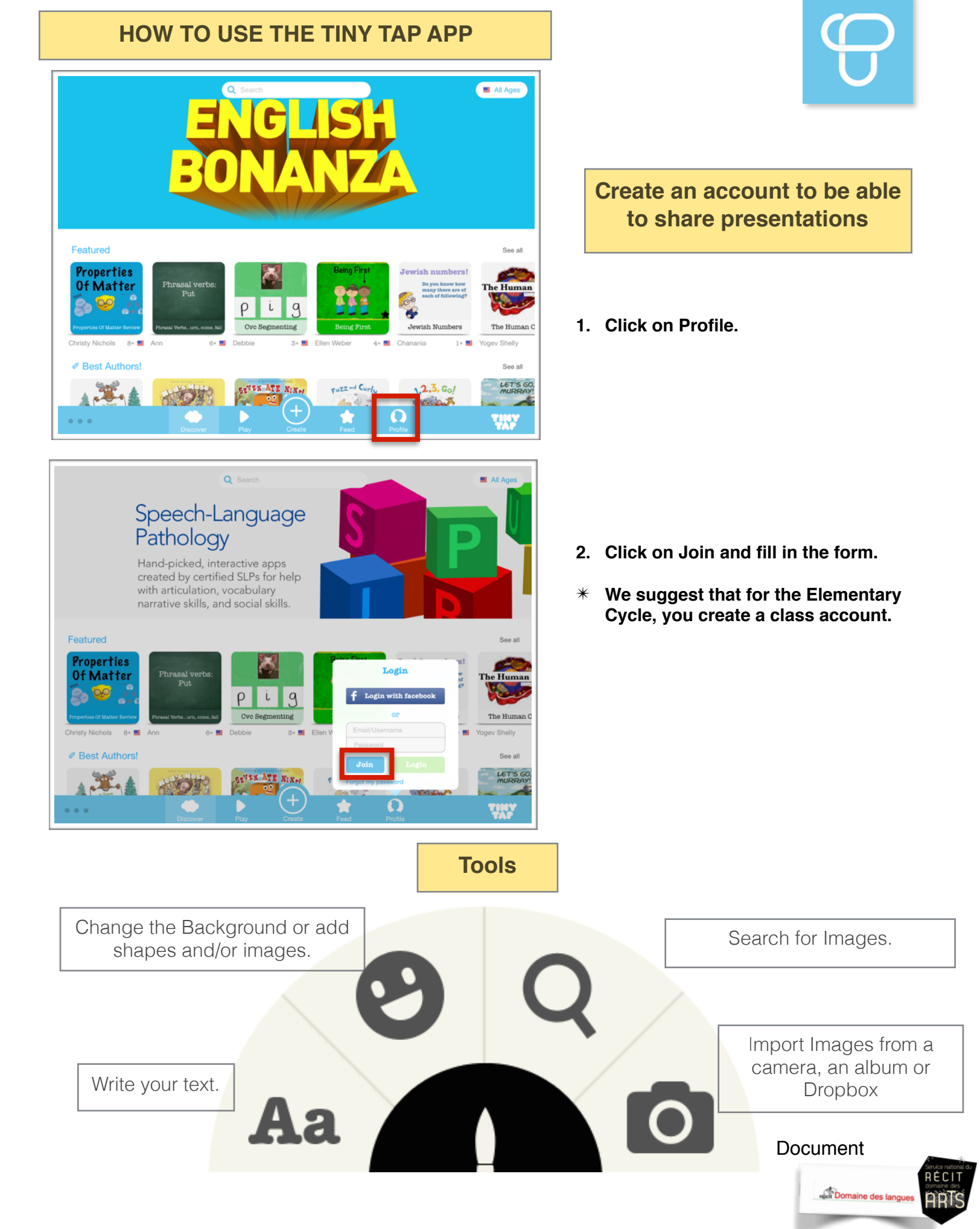

### Game 1 Say Something

| Creation Packs    |
|-------------------|
| COVERS            |
| Layouts           |
| Backgrounds       |
| Color<br>Shapes   |
| Shapes *          |
| Quiz<br>Show Aa O |

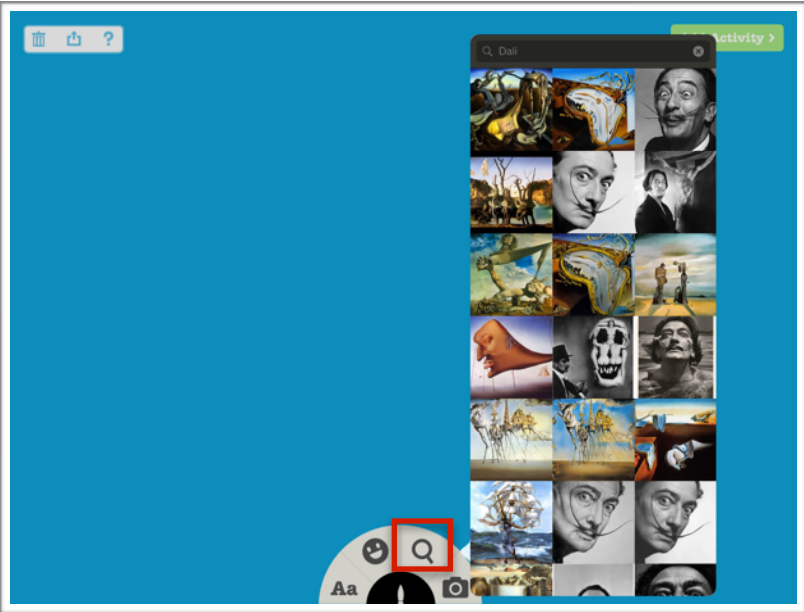

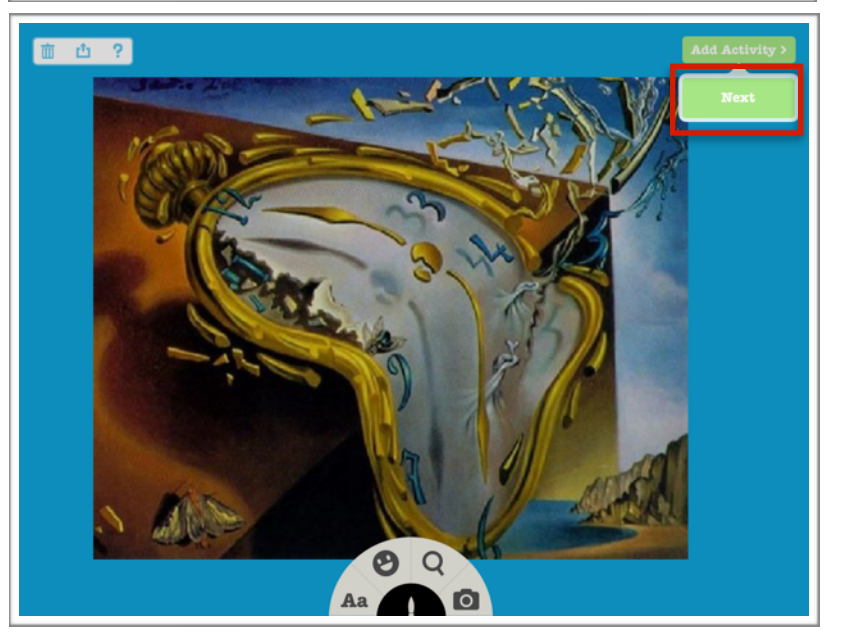

1. Choose a background from *Backgrounds*.

2. Select a photo of the artist you chose and one of his/her images by clicking on the magnifying glass.

3. Click on Add Activity then Next.

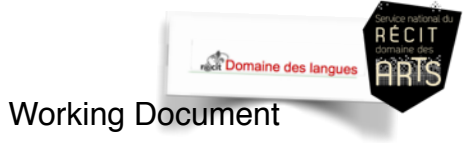

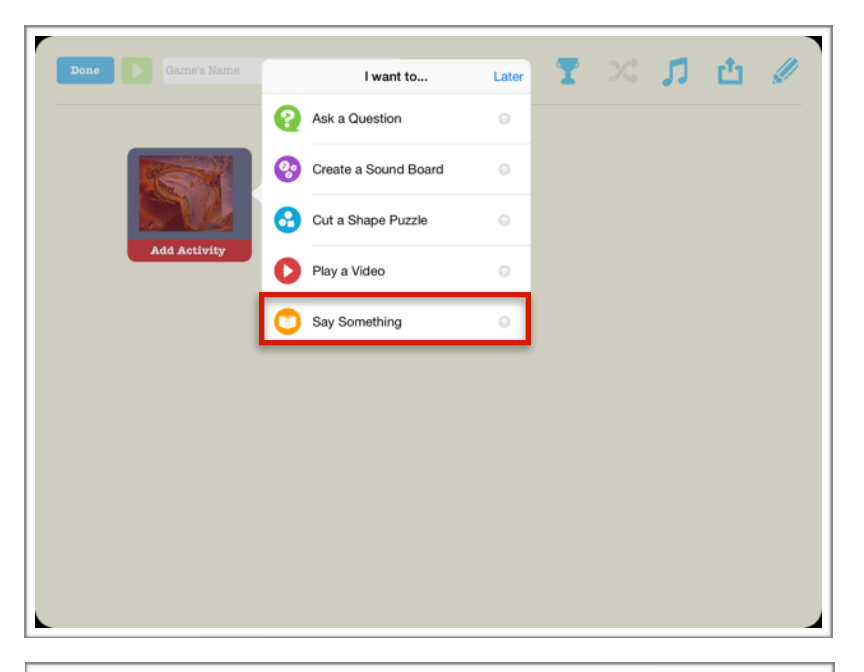

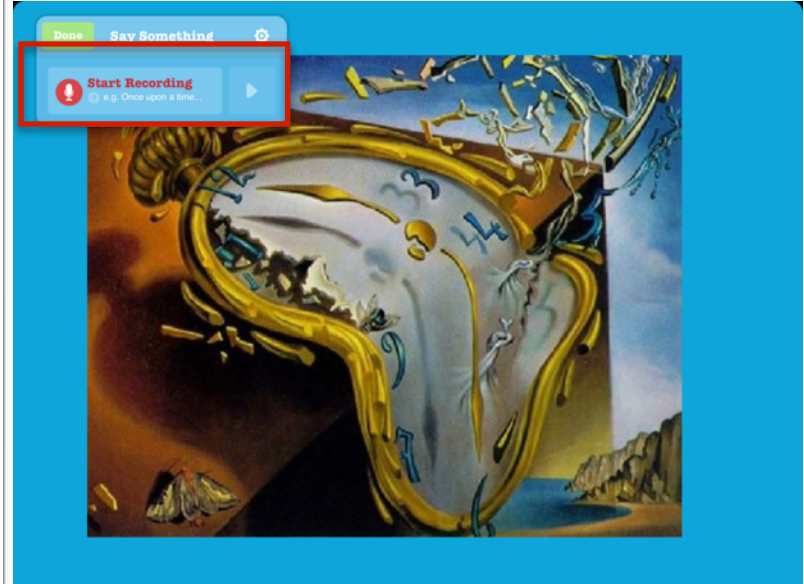

4. Click on the image where you want to add your game and click on *Say Something*.

- 5. Click on Start Recording.
- 6. Record your introduction to your artist.
- 7. Click on *Done* when you have finished your recording.

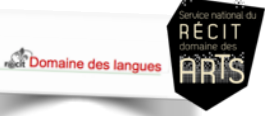

# Game 2 Create a Sound Board

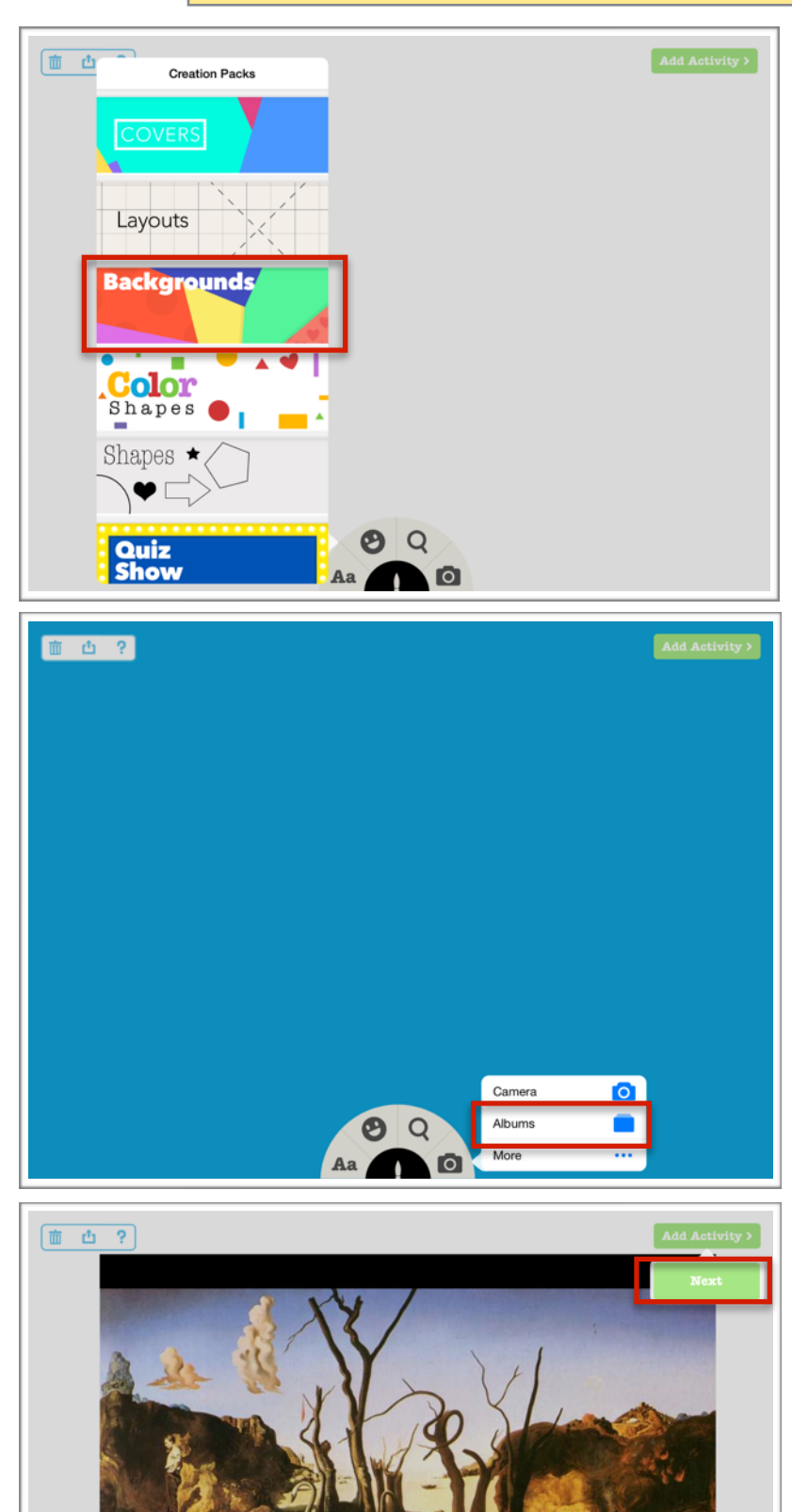

**9** Q

Aa 🚺 🖸

1. Choose a background from *Backgrounds*.

2. Click on *Camera* and *Albums* to insert a work by the artist.

3. Click on *Add Activity* and *Next* once the image has been inserted.

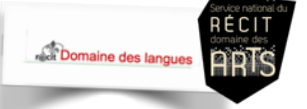

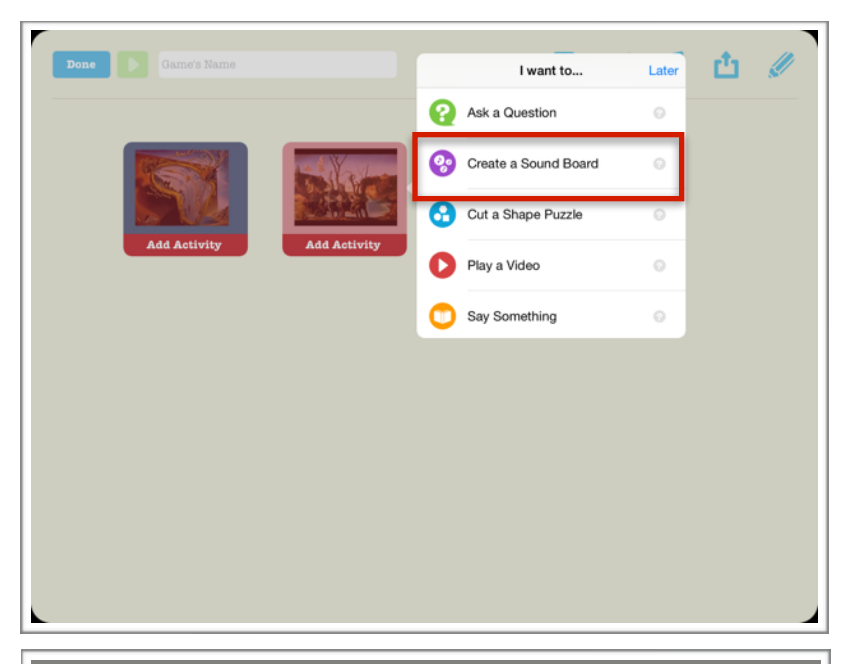

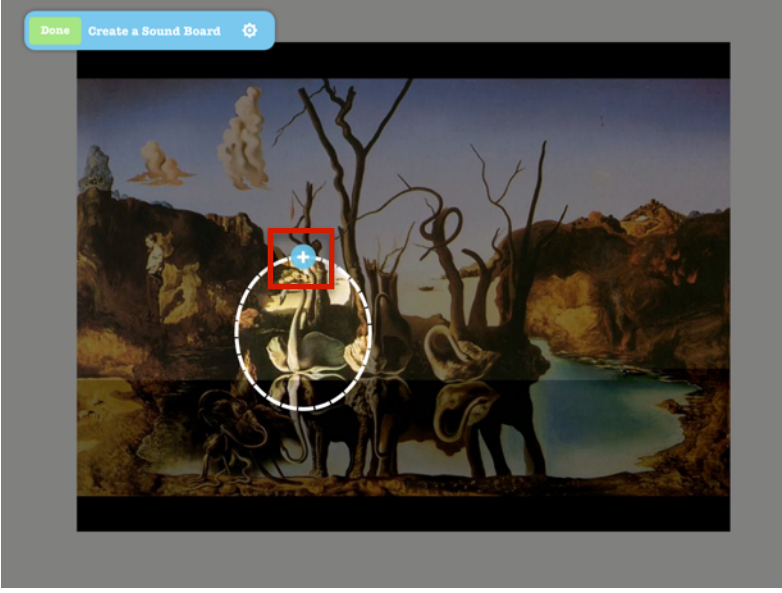

<complex-block>

4. Click on *Create a Sound Board*.

5. Trace a shape around each of the details you want to include (colours, shapes, contrasts, media, symbols, anecdotes, etc.)

- 6. Click on + and record your commentary for this detail.
- 7. You can add other commentaries by repeating Steps 5 and 6.
- 8. Click on Done.

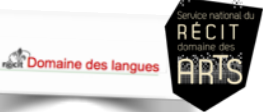

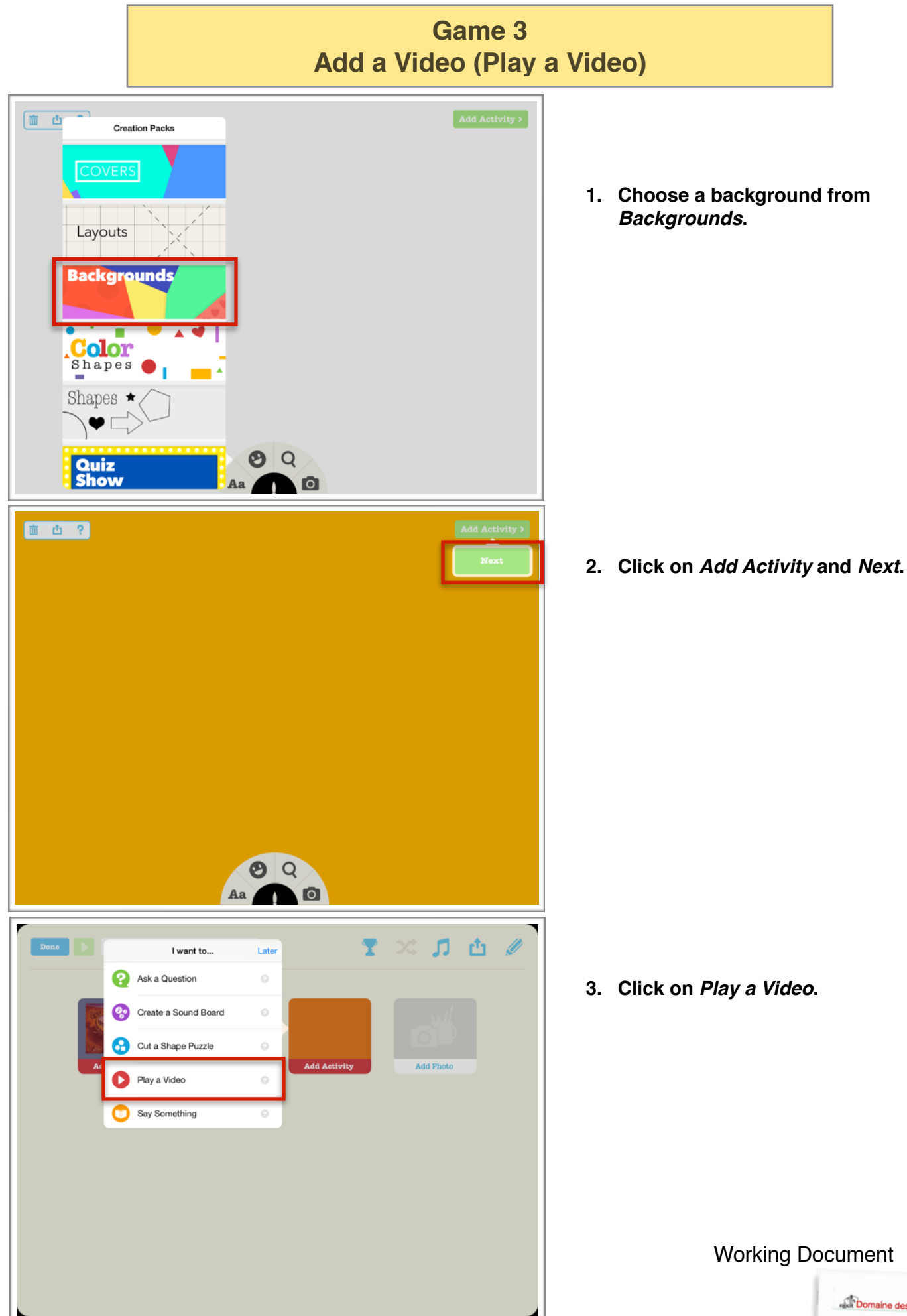

Domaine des langues

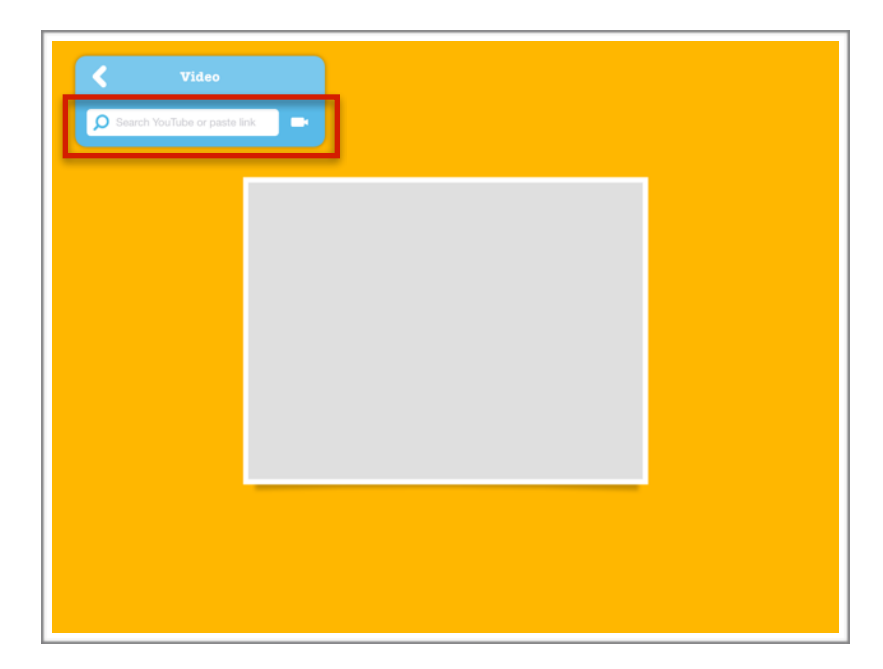

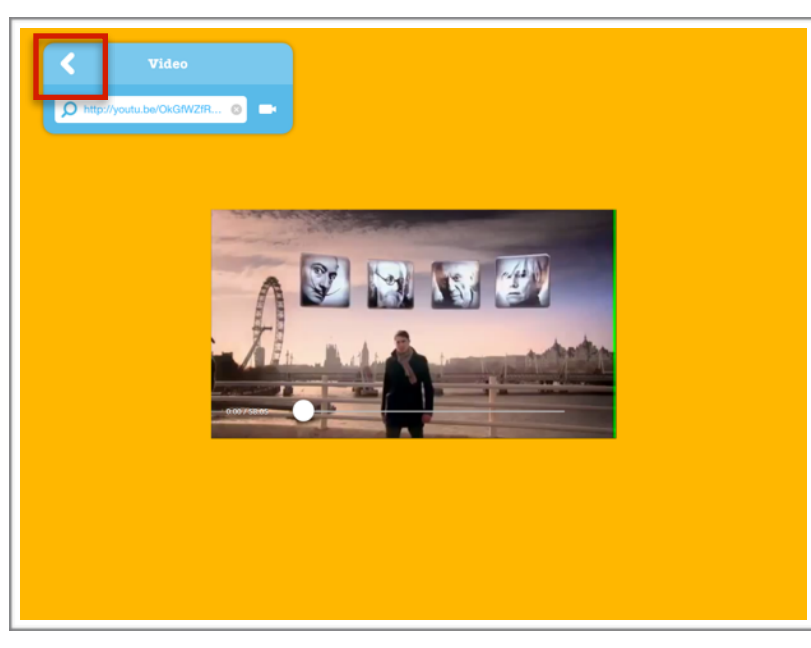

4. Copy the video links you bookmarked. Paste the URL into the blue space.

5. Once the video appears, click on return arrow.

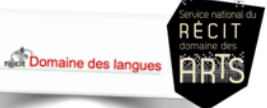

## Game 4 Cut a Shape Puzzle

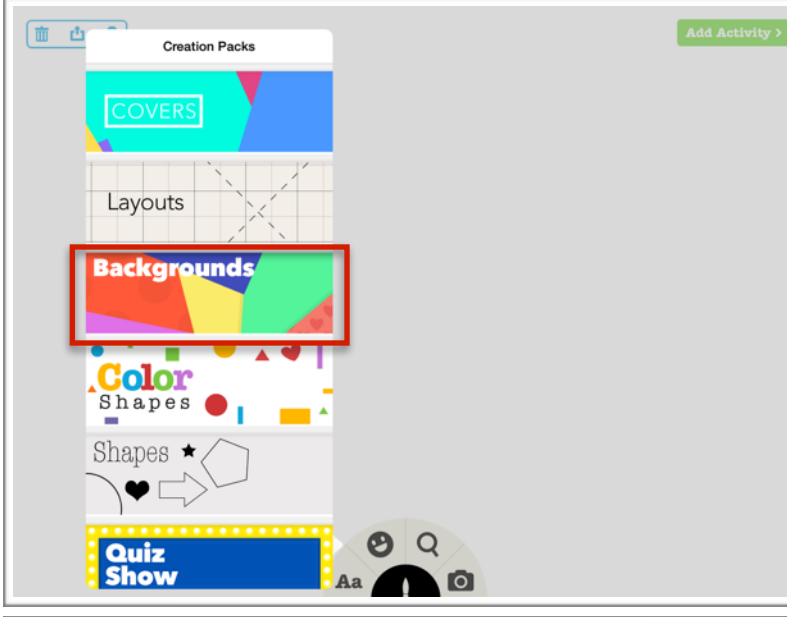

Say Something

1. Choose a background from *Backgrounds*.

- 2. Click on *Camera* and *Albums* to insert a work by the artist.
- 3. Click on *Add Activity* and *Next* once the image has been inserted.

4. Click on *Cut a Shape Puzzle*.

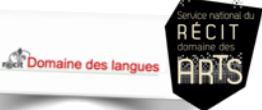

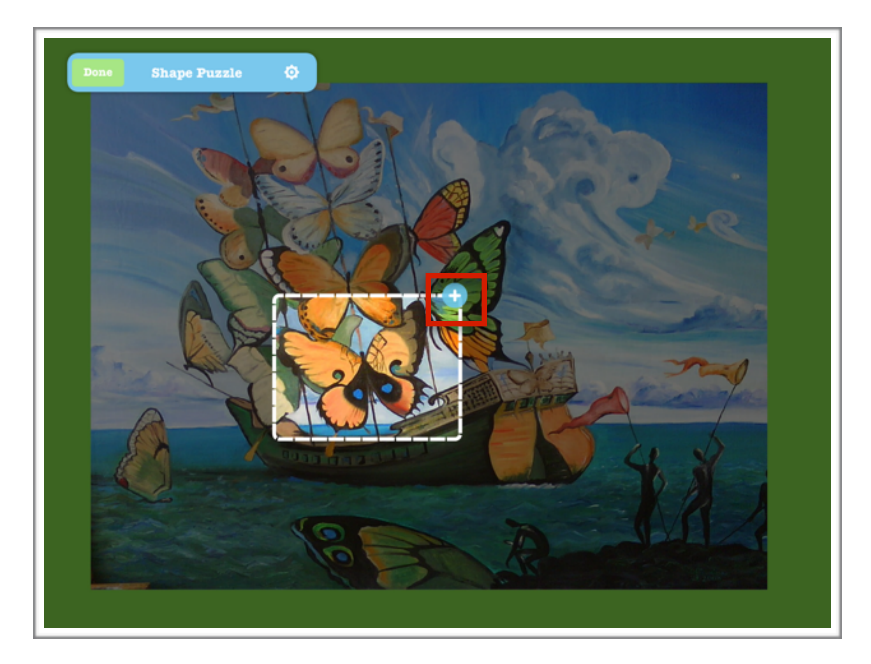

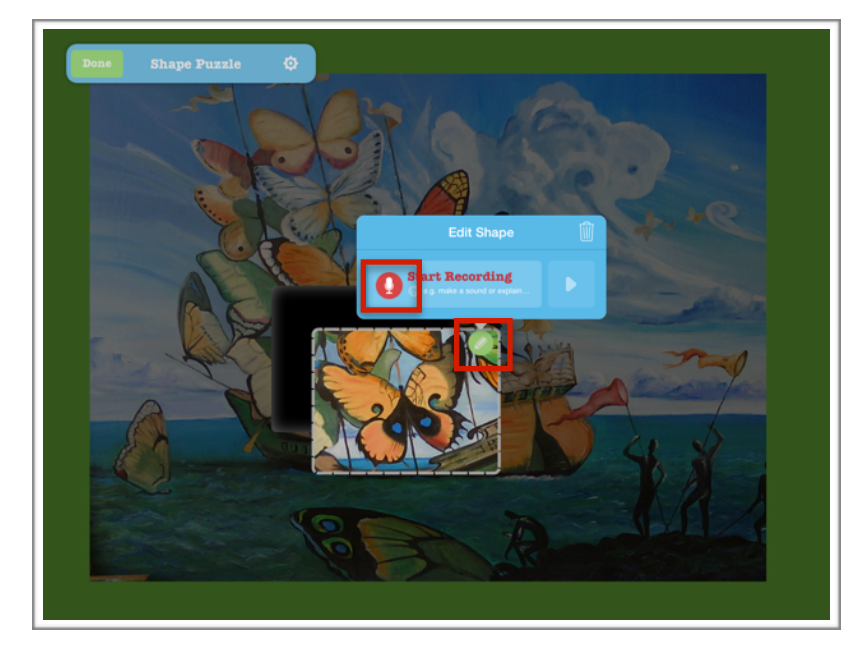

- 5. Trace or circle a shape you want to highlight.
- 6. Click on + after each shape.

Tiny Tap allows you to record a message( information, commentary, anecdote, etc.)

- 7. Click on the *Edit icon*. Click on *Start Recording*.
- 8. To cut out other shapes, repeat Steps 5 to 7.
- 9. Click on Done.

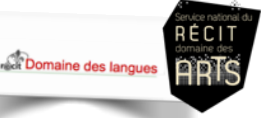

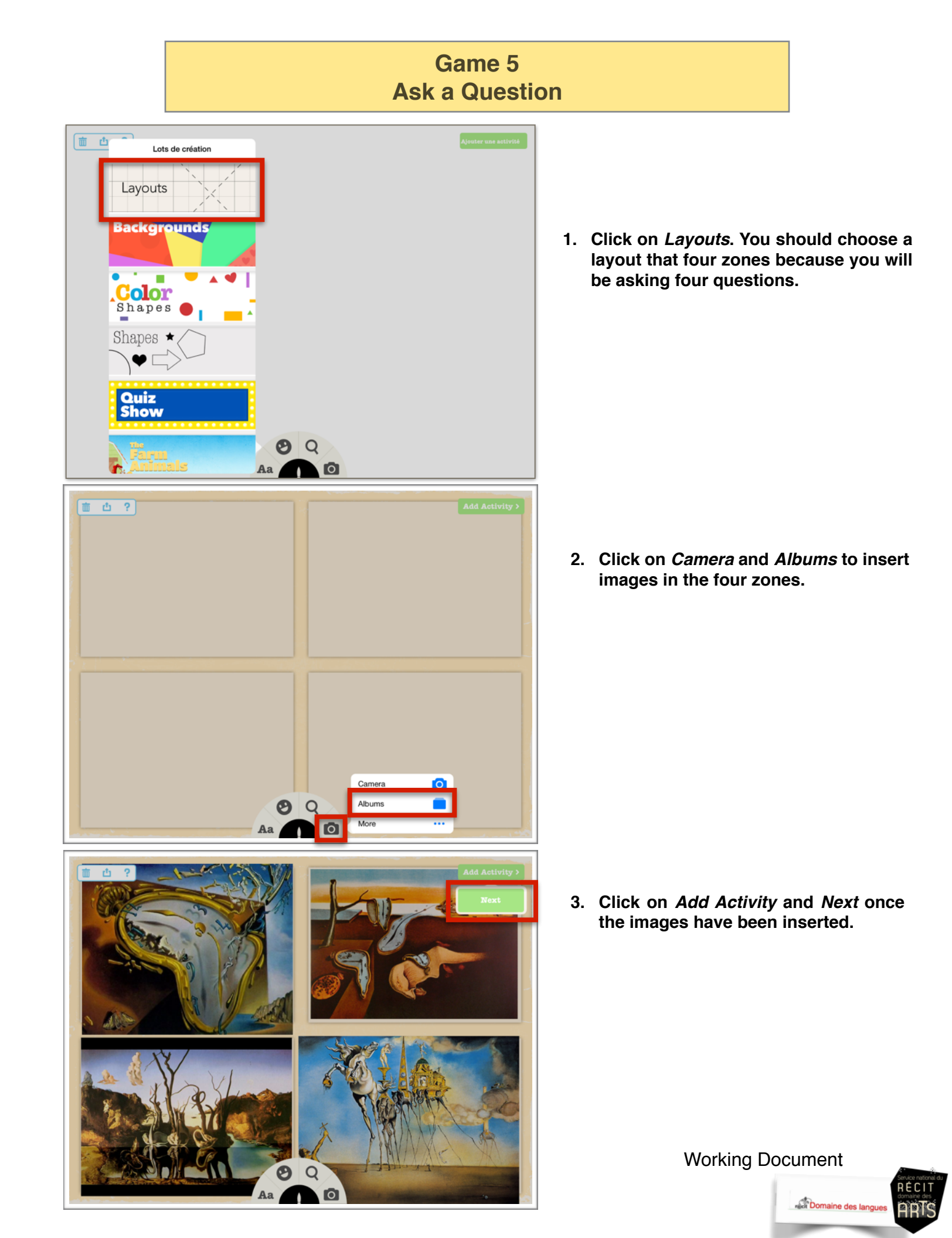

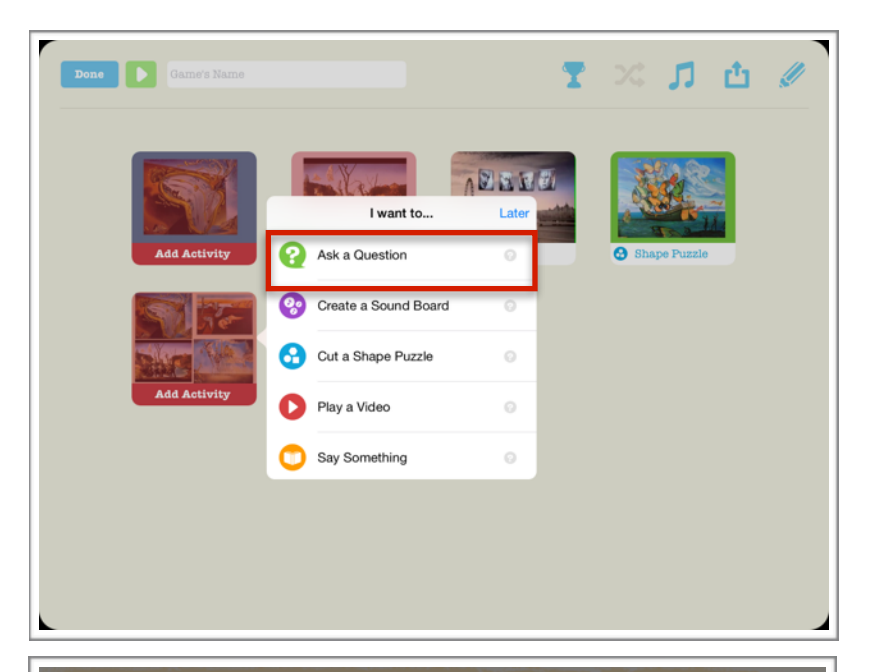

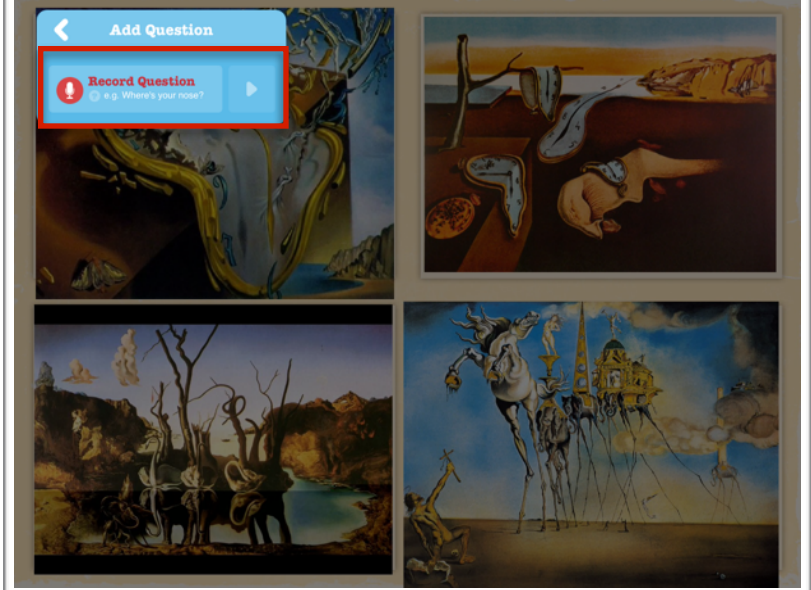

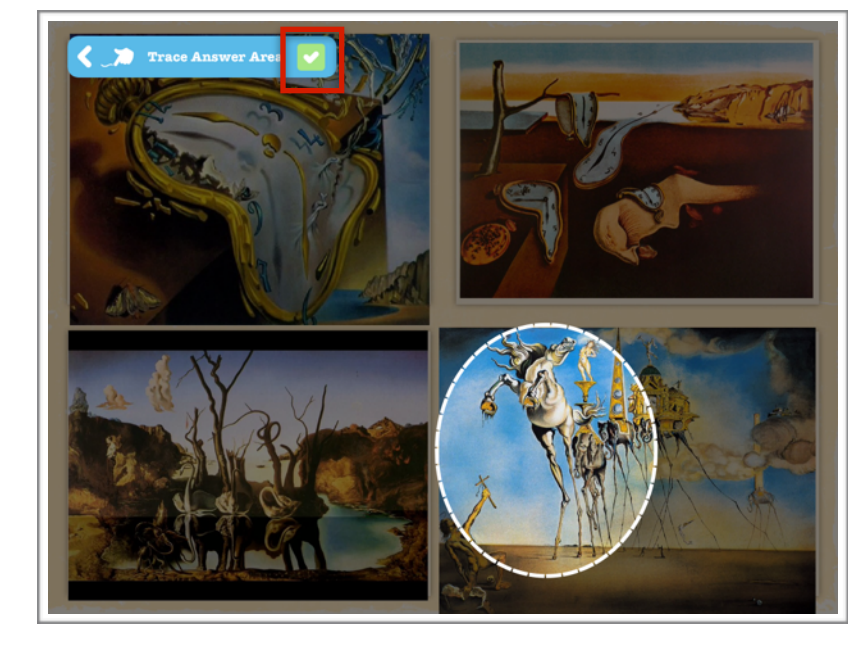

4. Click on the image where you want to add a game and select *Ask a Question*.

- 6. Click on Ask a Question.
- 7. Click on Record Question.

- 9. Circle the correct answer with your finger.
- 10. Click on the checkmark.
- 11. You can add questions to go with the same photos by clicking on *Add Question* and repeating Steps 6 to 10.
- 12. Click on Done.

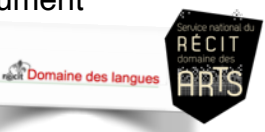

## Saving and Sharing a Game

|                                |                                                                                 | -   |                                                                       |               |
|--------------------------------|---------------------------------------------------------------------------------|-----|-----------------------------------------------------------------------|---------------|
| Done Game 41                   |                                                                                 | ů 🆉 | Before saving and sharing your g                                      | ame,<br>the   |
|                                | Challenge Mode Enabled                                                          |     | game features.                                                        | uic           |
| Add Activity Add Activity      | Set a timer on your game,<br>start a leaderboard, and<br>pass the challenge on! | *   | Enable Challenge Mode                                                 |               |
|                                |                                                                                 |     |                                                                       |               |
| Add Activity Add Photo         |                                                                                 |     | Enable Shuffle Mode                                                   |               |
|                                |                                                                                 |     |                                                                       | 2             |
|                                |                                                                                 |     |                                                                       | ;             |
| •                              |                                                                                 |     | 1. Click on Done.                                                     |               |
|                                |                                                                                 |     |                                                                       |               |
| Keep your gam<br>TinyTap cloud | es safe on the Later                                                            |     | 2. Create a title that includes the ar name.                          | tist's        |
| ADENE                          | Add Description Please provide a short description for your game                |     | 3. Add a short description.                                           |               |
| Game 41                        |                                                                                 |     | 4. Choose a category, Arts for exar<br>Select the age and language of | nple.<br>your |
| Uncategorised Age: 1+          | English                                                                         |     | publish your game online so available to everyone!                    | it's          |
| Sav                            | e Game                                                                          |     |                                                                       |               |
|                                |                                                                                 |     |                                                                       |               |
|                                |                                                                                 |     |                                                                       |               |